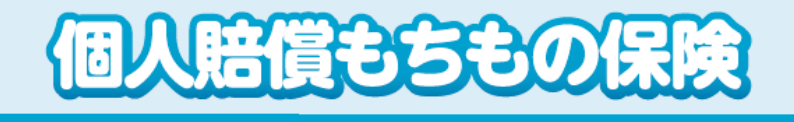

## ご加入内容の確認・加入者カードの発行方法

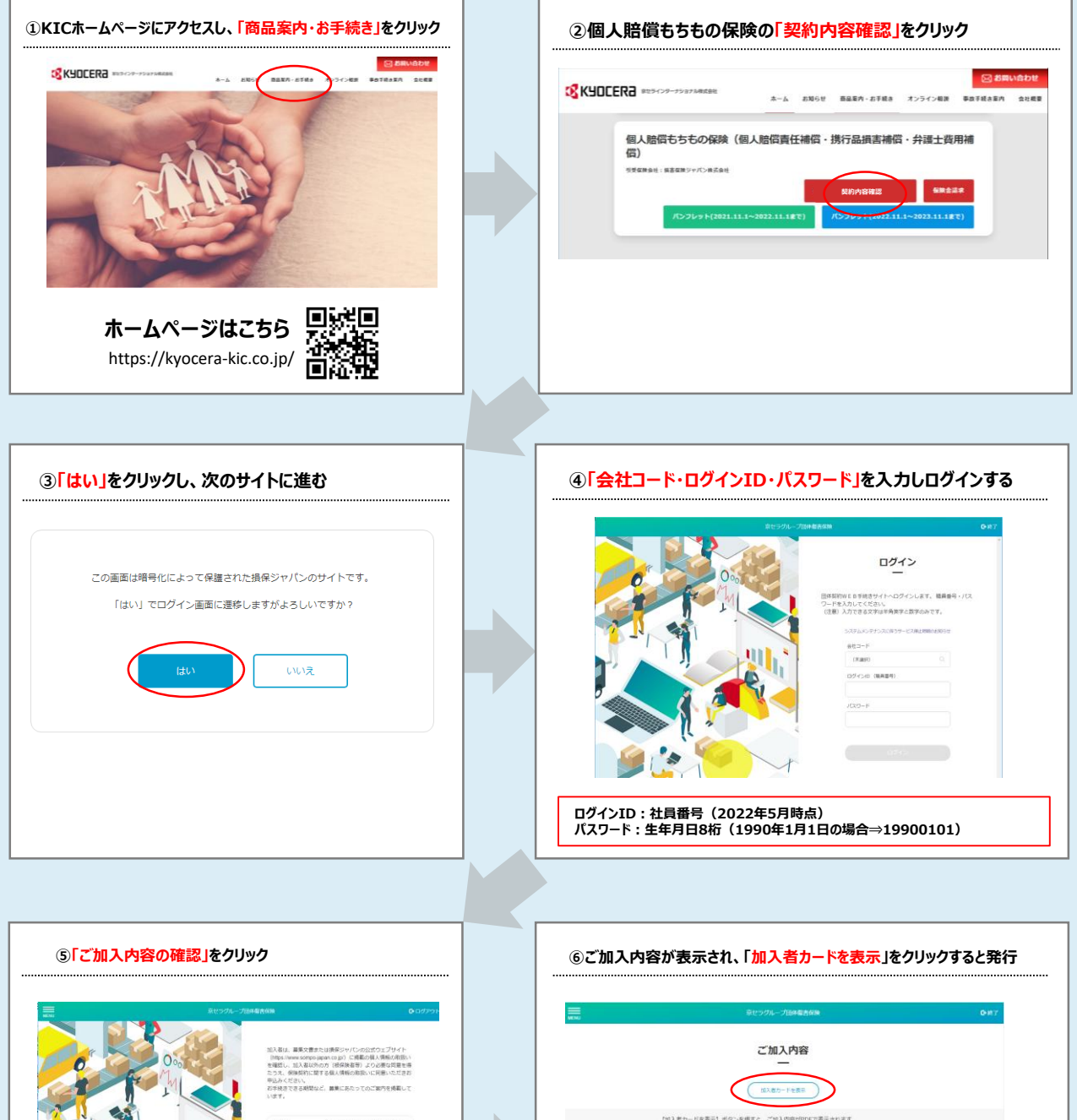

<text><text>

|                                                                                          | 豪セックルー                                                                | 力的中華古台族                                                                                                    |                                               |                                          |                                        |                                                                                                    | 0-07          |
|------------------------------------------------------------------------------------------|-----------------------------------------------------------------------|----------------------------------------------------------------------------------------------------|-----------------------------------------------|------------------------------------------|----------------------------------------|----------------------------------------------------------------------------------------------------|---------------|
|                                                                                          | ご加え                                                                   | 入内容                                                                                                    |                                               |                                          |                                        |                                                                                                    |               |
|                                                                                          | 16X87                                                                 | -Fega                                                                                                    | >                                             |                                          |                                        |                                                                                                    |               |
| 【加入者カードを表示】オ<br>税保険者氏名を押すと、重<br>住所・氏名(知のみ)の算<br>【変更】ポタンは表示さ<br>いらわせください。<br>※ご加入内容を変更された | (タンを押すと、ご知力<br>頃上でご加入プランを<br>憲は、(京東) ボタン<br>にていない場合、変更<br>場合、本面面への500 | (内容がPDFで表)<br>2確応できます。<br>>を押して予読き<br>手続きはできます<br>                                                                                                    | 示されま<br>してくだ<br>た。詳細<br>10月10日                | す。<br>さい、<br>記は取扱す                       | diilita a to                           | 6M                                                                                                    |               |
|                                                                                          | b0.2                                                                  |                                                                                                    | 10 m                                          | -                                        |                                        |                                                                                                    |               |
| 2869                                                                                     |                                                                       |                                                                                                    |                                               |                                          |                                        | MAAN<br>ANG-P                                                                                                    |               |
| 003.072                                                                                  | 2022/11/01                                                            | BU20L-ABRENCIALURA ADDADA<br>ANA CONTRACTOR ADDADA<br>ANA CONTRACTOR ADDADA                                                                                                    |                                               |                                          |                                        | ALEY<br>CHEMPSRANCHINGCOLD                                                                                                    |               |
|                                                                                          | 100000000000                                                          | • 12919RW                                                                                                    |                                               |                                          |                                        |                                                                                                    |               |
| 123,894                                                                                  |                                                                       |                                                                                                    |                                               |                                          |                                        | AND A REAL PROPERTY AND ADDRESS                                                                                                    |               |
| 117.884                                                                                  | 10000000                                                              | 超資源相 9122                                                                                                    | 134293                                        |                                          |                                        | ML / HE - 10 // D ST 10 K / H F 4                                                                                                    |               |
| 123.894<br>123.866                                                                       |                                                                       | 111時期間 9122<br>111時期間 回口1                                                                                                    | 134393<br>5 <i>9%</i> 713                     | ****                                     |                                        | 加入着一切力的中心的中心                                                                                                    |               |
| 加入者師場                                                                                    | 1100-000                                                              | 11日内田町 9122<br>1204名町 町で1<br>保護期間 2022                                                                                                    | 138393<br>5 <i>2%31</i> 8<br>\$1199210        | n-5202)10                                | 1.Morila V                             | 31入教書号                                                                                                    |               |
| 112、有些吗<br>112、有比点<br>新供給句                                                               |                                                                       | ELが前号 9122     ED(4-8)時 9122     ED(4-8)時 9122     AFIA INIE 2022     ・加入内田                                                                                                    | 08090<br>995-200<br>\$109010                  | n-520234                                 | 11901081                               | 312.884                                                                                                    |               |
| 加入者由何<br>加入者此乐<br>新使服何                                                                   |                                                                       | <ul> <li>         正教育者(1):9122         <ul> <li>                  正教育者(1):9122                  </li> <li></li></ul></li></ul>                                                                                                    | 134393<br>59%                                 | 0.000000<br>0.000000<br>0.000000         | 10000000 T                             | 31入者曲号<br>31入者曲号                                                                                                    |               |
| 107.首都中<br>107.首任兵<br>16月前日                                                              |                                                                       | E分析時 9/22     Eがある 9/22     Eがある 9/22     Eがある 9/22     Aがある 9/22     Aがある 9/22     Aがある 9/22     Aがある 9/22     Aがある 9/22                                                                                                    | 138393<br>59%-705<br>\$109010<br>1<br>84      | AUGUSA<br>AUGUSA<br>AUGUSA<br>AUGUSA     | 84<br>88                               | 加入着一切力加速で使用す<br>加入者参考<br>加入者参考                                                                                                    | 64.M          |
| 12入者6年<br>12入者65条<br>が後着号                                                                |                                                                       | 129/0010 0122<br>1244-0.00 0122<br>0134-0.00<br>014-0.00<br>14/000-00.00<br>14/000-00.00<br>14/000-00.00<br>14/000-00.00<br>14/000-00<br>14/00-00<br>14/00-0 | 134393<br>52%-270<br>\$10%10<br>1<br>1<br>84  | NG 800 000000000000000000000000000000000 | 80                                     | 100 人間 100 / 100 / 100 |               |
| 11.188年<br>11.1855<br>5196日                                                              | Vector 1                                                              | E 新御術 9/22     E 新御術 9/22     E 秋谷 新 前 (1)     A 20     E 秋 八川田     Ret 新 御 (1)     E 10     E 10     E 1     E 10     E 10     E 1     E 10     E 10     E 1                                                                                                    | 138393<br>59%-775<br>\$105010<br>1<br>8409010 | ALLANE                                   | 4000 0000 0000 0000 00000 000000000000 | (10)スモービング1224(10)スモー<br>313入教育号<br>(10001日から21)<br>(10001日から21)                                                                                                    | 5.6.M<br>1947 |